## Egészségügyi szolgáltatók ADMINISZTRATÍV csatlakozási folyamata az EESZT-hez

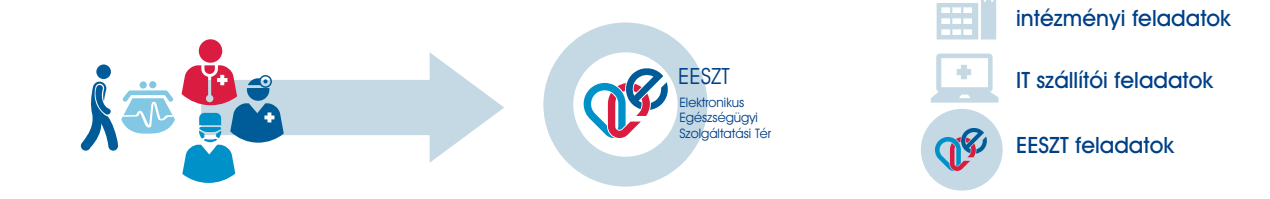

Regisztráció az eKapu (https://e-egeszsegugy.gov.hu/ekapu) felületen a csatlakozás indítása gombra kattintva Egyedi azonosító megadása (a működési engedély első oldalán szereplő 6 jegyű OTH azonosító, melyet az ÁNTSZ közhiteles adatbázisából is lehetősége van kikeresni az alábbi linken https://www.antsz.hu/euszolg Saját e-mail cím megadása, melyre a rendszer aktiváló linket küld, a későbbiekben ezzel az e-mail címmel tud az eKapu felületére belépni Jelszó megadása Az adott egészségügyi szolgáltatóra vonatkozó adatok megadása Fontos! Az 5-ös pontban megjelölt Intézményi EESZT jogosultság adminisztrátor megadása során olyan személy kerüljön megjelölésre, aki a műszaki csatlakozás fázisát megvalósítja, támogatja illetve kiosztja az EESZT-ben lévő jogosultságokat a dolgozók részére Elektronikus kitöltést követően pdf generálása gombra történő kattintás Csatlakozási A csatlakozási nyilatkozat pdf formátumban történő megnyitása, majd nyomtatása és aláírása a képviseletre jogosult személy által mind a két oldalon Fontos! A nyilatkozatot az aláírási címpéldányon vagy aláírás mintán szereplő aláírási képpel megegyezően kell aláírni! eKapu felületről pdf formátumban letöltött és kinyomtatott, vonalkóddal ellátott képviseletre jogosult személy által aláírt csatlakozási nyilatkozat Aláírási címpéldány (közjegyző által hitelesített közokirat) vagy aláírás minta (ügyvéd által ellenjegyzett magánokirat) eredeti vagy másolati példánya, egyéni vállalkozók esetében az aláírás igazolására a személyi igazolvány kétoldalas másolatának beküldése szükséges, mely a sikeres azonosítást követően megsemmisítésre kerül Gazdasági társaságok esetében 2 hónapnál nem régebbi tárolt cégkivonat, melyet a https://www.e-cegjegyzek.hu/ weboldalról van lehetősége letölteni Egyéni vállalkozók esetében a kivonatot a https://www.nyilvantarto.hu/evny-lekerdezo/ weboldalról van lehetősége letölteni Költségvetési szervek esetében a http://www.allamkincstar.gov.hu/hu/ext/torzskonyv weboldalról van lehetősége letölteni Alapítványok, egyéb szervek esetében az alábbi weboldalról van lehetősége letölteni: http://birosag.hu/allampolgaroknak/civil-szervezetek/ civil-szervezetek-nevjegyzeke-kereses A három, csatlakozáshoz szükséges dokumentumot: 1. a csatlakozási nyilatkozatot, az aláírási címpéldányt vagy aláírás mintát, 3. a tárolt cégkivonatot Összeállított az alábbi helyre szükséges postázni: dokumentumok Országos Kórházi Főigazgatóság postázása 1525 Budapest 114 Pf. 32. Kérjük, a borítékra írják rá: "EESZT csatlakozás" IIIÎ A megküldött csatlakozási dokumentációt beérkezés után az EESZT munkatársai ellenőrzik, a csatlakozási folyamat első státuszáról (beérkezés, hiánypótlás, jóváhagyás) a regisztráció során UP) megadott e-mail címre visszaigazoló e-mailt küld a rendszer. Amennyiben az adott egészségügyi szolgáltató által megküldött dokumentációs csomag Visszaigazolás megfelel a csatlakozáshoz szükséges formai és tartalmi követelményeknek, úgy a csatlakozási az EESZT kérelme jóváhagyásra kerül, majd ezt követően van lehetősége megkezdeni a műszaki részéről csatlakozást (folytatás a másik oldalon):

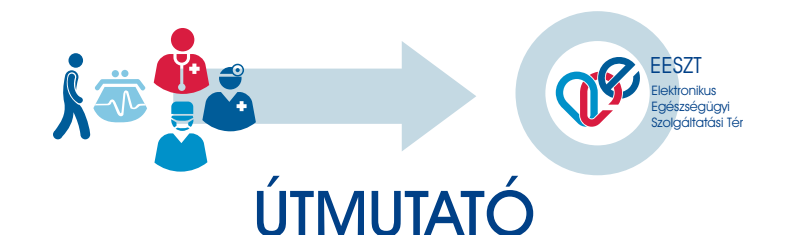

## Az EESZT csatlakozás MŰSZAKI megvalósításához

A részletes útmutatót az eKapu felületéről érheti el: https://e-egeszsegugy.gov.hu/web/ekapu-portal/letoltesek

|            | EESZT eKapu<br>használata                            | <ul> <li>Regisztráció</li> <li>Csatlakozási nyilatkozat beküldés</li> <li>Csatlakozási dokumentáció<br/>elfogadás</li> </ul>                                                                                                    |
|------------|------------------------------------------------------|----------------------------------------------------------------------------------------------------|
|            | EESZT Kiemelt<br>helpdesk segítség<br>+36 1 920 1050 | <ul> <li>- eSzemélyi kiváltás/aktiválás</li> <li>Kormányablakban</li> <li>- eSzemélyi olvasó beszerzése</li> <li>https://e-egeszsegugy.gov.hu/eszemelyi</li> </ul>                                                                                                    |
| •          | Saját számítógép<br>használata                       | - eSzemélyi olvasó telepítés saját munkaállo-<br>másra (Meghajtó + <b>eSzemélyi kliens</b> )                                                                                                    |
| (QP)       | EESZT rendszer<br>használata                         | <ul> <li>Az orvosok EESZT azonosítója a pecsétszá-<br/>muk egy "O" karakterrel bevezetve:<br/>Pl.: O95745 Dr.X,Y</li> <li>EESZT Felhasználó aktiválása a<br/>portal.eeszt.gov.hu oldalon</li> </ul>                                                                                                    |
| <b>R</b>   | EESZT rendszer<br>használata                         | <ul> <li>WAF-SSL Tanúsítvány megismerése</li> <li>Az EESZT-hez való csatlakozáshoz egy bizton-<br/>ságos kapcsolat szükséges, amit egy úgyne-<br/>vezett OKFŐ által kiállított tanúsítvánnyal való-<br/>sítunk meg. A működéshez szükséges jelszót<br/>sms-ben kapják meg az intézmények EESZT<br/>jogosultság adminisztrátorai, amit az akkredi-<br/>tált medikai programban kell beállítani, hogy<br/>az adatszolgáltatás biztosított legyen.</li> </ul> |
| •          | Saját számítógép<br>használata                       | - <mark>Ellenőrző alkalmazás</mark> megismerése,<br>letöltése<br>- Ellenőrző alkalmazás futtatása                                                                                                    |
| <b>U</b> S | EESZT eKapu<br>használata                            | <ul> <li>Az ellenőrző alkalmazás futtatása során<br/>keletkezett xml file importálása az eKapu<br/>portálon, belépést követően</li> <li>Csatlakozás befejezése a csatlakozási<br/>igazolás letöltésével</li> </ul>                                                                                                    |

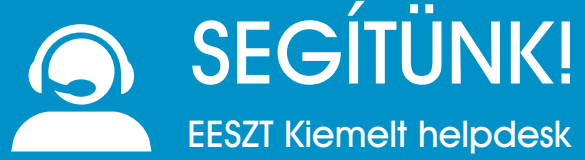

+3619201050 helpdesk.eeszt@okfo.gov.hu